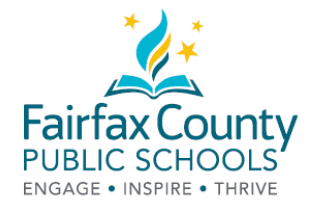

# 怎样在费郡公立学校家长资源中心借阅电子书籍

家长资源中心现在有了电子书籍!!! 这些新资源成为对您有帮助的美妙资源, 这是一个多么令人兴奋的时刻。

1. 请点击后面的链接,查看图书馆目录: <u>https://bit.ly/2Q0okFW</u>

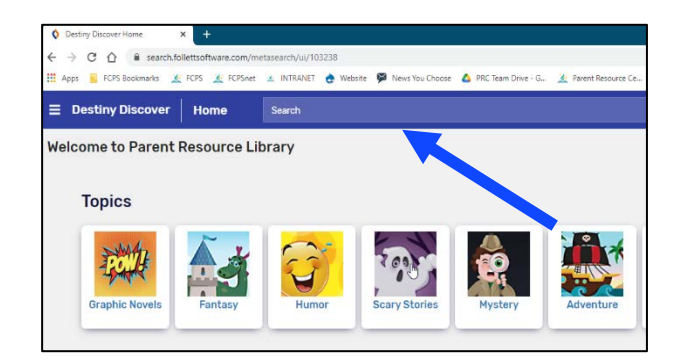

2. 点击您希望借阅的书籍的名称。寻找电子书籍标记。

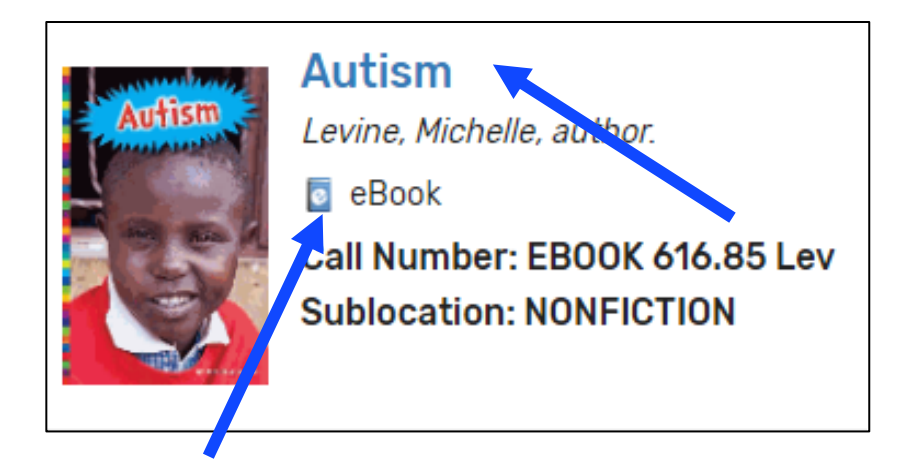

#### 3. 点击蓝色登录方框登录。

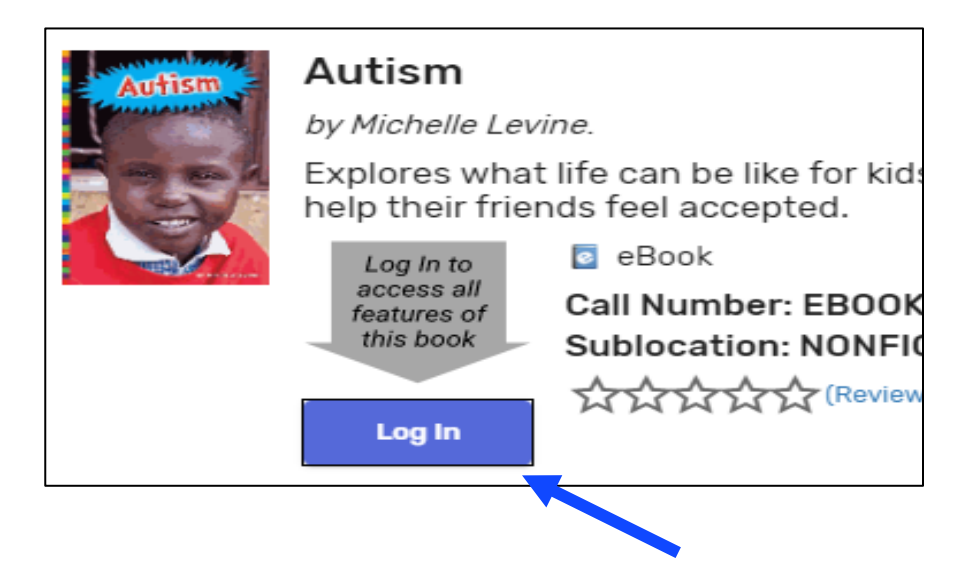

4. 使用以前借阅书籍时发给您的电子邮件登录。如果您以前从来没有从我们这里借过书,请<u>发电邮</u>给家长 资源中心: prc@fcps.edu,建立一个账户。

| 费郡公立学校工作人员                                                      | 费郡公立学校学生家庭和社区,                                                                                                    |
|-----------------------------------------------------------------|----------------------------------------------------------------------------------------------------|
| Log in using your account with<br>Fairfax County Public Schools | Log in using your Follett account          Username         Password         Trouble logging in? Ask your media specialist or librarian.         Cancel       Submit |
| Ļ                                                               | ↓<br>使用老姐友·你由亚地拉古@域友(比                                                                                                    |
| 使用您的费郡公立学校证件                                                    | <b> 安</b> 所有 <b> 姓</b> 石. 芯 屯 師 地 址 千 <sup>(1)</sup> (1)<br>如 Verizon.Net, Yahoo.com,<br><b> Gmail.com</b> ) 前的所有内容。                                                 |
|                                                                 |                                                                                                    |

### 5. 点击蓝色打开方框。

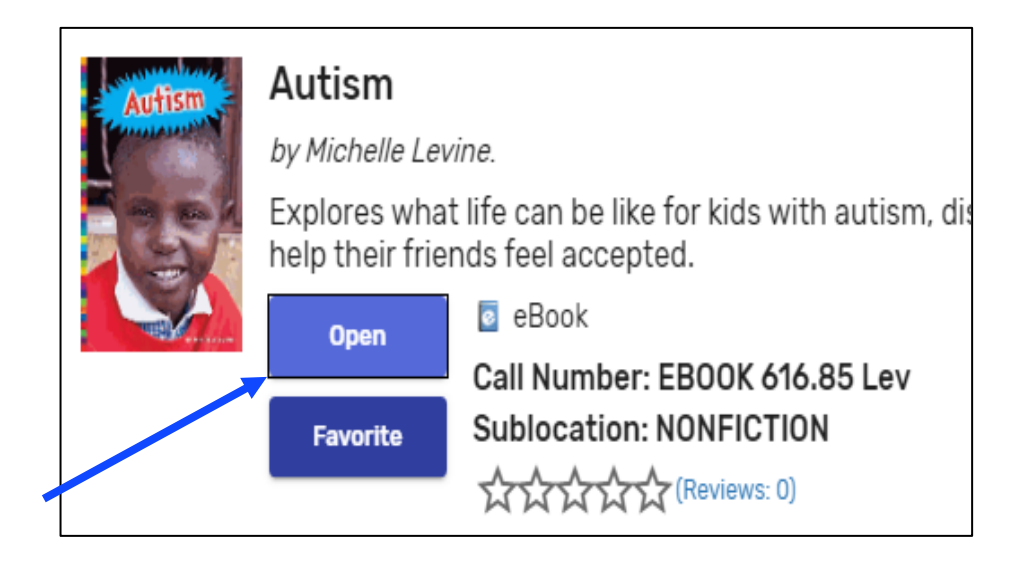

6. 如果电子书籍现在就可以阅读,您可以选择"现在打开",或者添加到收藏夹,或者借阅。

| Autism | Autism                                                                                                    | Open Now         |              |
|--------|----------------------------------------------------------------------------------------------------|------------------|--------------|
|        | Levine, Michelle<br>Available: 1 / 1 - eBook                                                                                                    | Add To Favorites | $\heartsuit$ |
|        | Explores what life can be like for kids with autism, discussing the different ways<br>autism can affect children, such as making them feel better when they spend<br>time by themselves, and how kids with autistic friends can help their friends feel<br>accepted. | Checkout         | ~            |
|        | More Info                                                                                                    |                  |              |
| 可阅读    | Rate this!                                                                                                    |                  |              |

7. 如果电子书籍现在不可以阅读,您可以选择"预览",或者添加到收藏夹,或者要求借阅。

| Autism | Autism                                                                                                    | Preview          |              |
|--------|----------------------------------------------------------------------------------------------------|------------------|--------------|
|        | Levine, Michelle<br>Available: 0 / 1 - eBook                                                                                                    | Add To Favorites | $\heartsuit$ |
| Ø      | Explores what life can be like for kids with autism, discussing the different ways autism can affect children, such as making them feel better when they spend time by themselves, and how kids with autistic friends can help their friends feel accepted. | Request          | ()           |
|        | More Info                                                                                                    |                  |              |
| 不能阅读   | Rate this!                                                                                                    |                  |              |

8. 借阅后,请点击"现在打开"。

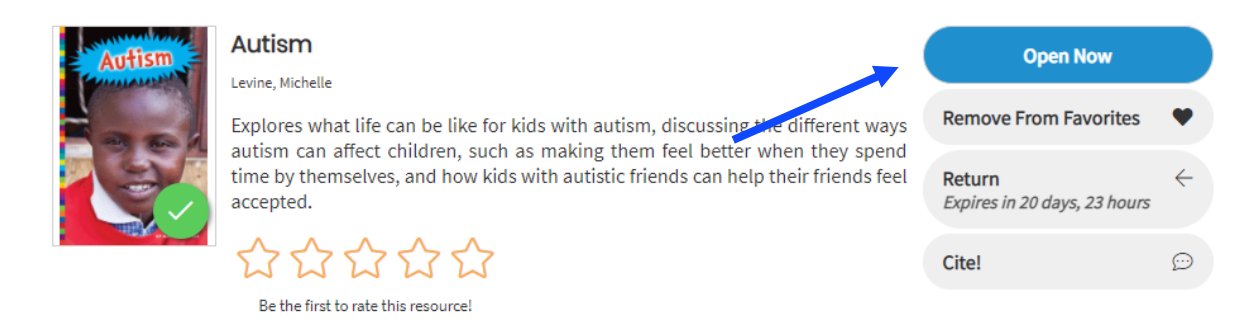

9. 您就可以享受阅读了!

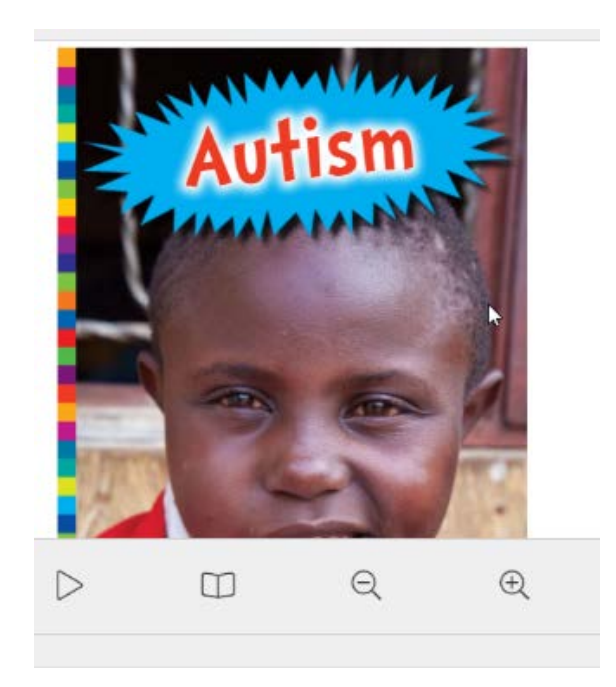

## 怎样只搜索电子书籍

1. 选择搜索选项:

| ≡  | Destiny Discover  | Home            | Search | ۹ | ⊕ Search Options |
|----|-------------------|-----------------|--------|---|------------------|
| We | lcome to Parent F | Resource Librar | v      |   |                  |

2. 选择格式: 电子书籍和搜索

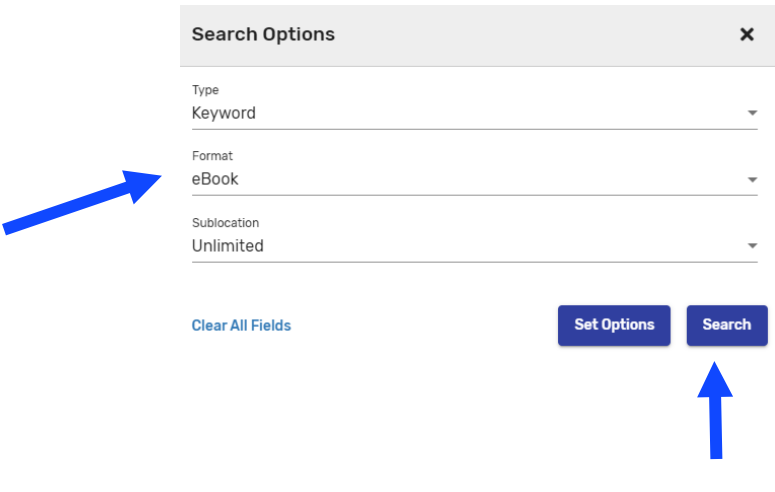

3. 浏览所有电子书籍或者在搜索栏打入一个主题。

| E Destiny Discover | Sea | rch          | Search                                   |                     |                  |                  | ptions are Set | Log In    |
|--------------------|-----|--------------|------------------------------------------|---------------------|------------------|------------------|----------------|-----------|
|                    |     |              | Books                                    | Collections         | Databases        |                  |                |           |
| Filters            |     | Results (200 | )+)                                      |                     |                  |                  | Sort By        |           |
| Author             | ~   |              |                                          |                     |                  |                  | Relevance      | *         |
| Subject            | ~   |              | 75 outrageous w                          | vays for librarians | to impact studen | t achievement ir | n grades K-8   |           |
| Genre              | ~   | •            | Thelen, Laurie Noble.<br>eBook           | Pul                 | blished: 2008 😽  |                  |                |           |
| Sublocation        | ~   | No Image     | Call Number: EBOOK<br>Sublocation: EBOOK |                     |                  |                  |                |           |
| Series             | ~   |              |                                          |                     |                  |                  |                |           |
| Average Rating     | ~   |              |                                          | ational standards   | using the Big6   |                  |                | nprove    |
| Published          | ~   |              | Murray, Janet R., 1946-                  | Pul                 | blished: 2008    |                  |                | elp Us Ir |
| Pages              | ~   |              | eBook Call Number: EBOOK                 |                     |                  |                  |                | Ť         |
| Language           | ~   | No Image     | Sublocation: EBOOK                       |                     |                  |                  |                |           |

## 怎样在费郡公立学校家长资源中心阅读电子书籍

- 1. 登录: <u>https://fairfax.mackinvia.com/Enter/NoAuto</u>
- 2. 在学校图书馆名称中打入 FCPS Parent Resource Center (费郡公立学校家长资源中心)

| 6 | Log in to ye       | Sign In<br>our site's MackinVIA account |
|---|--------------------|-----------------------------------------|
|   | FCPS P             | School/Library Name                     |
|   | FCPS PARENT RESOUR | RCE CENTER, DUNN LORING, VA             |
|   | Password           |                                         |
|   | Login              | Administrator?                          |

3. 选择登录 (您可能需要在登录之前将此页面添加为书签,以加快访问速度。)

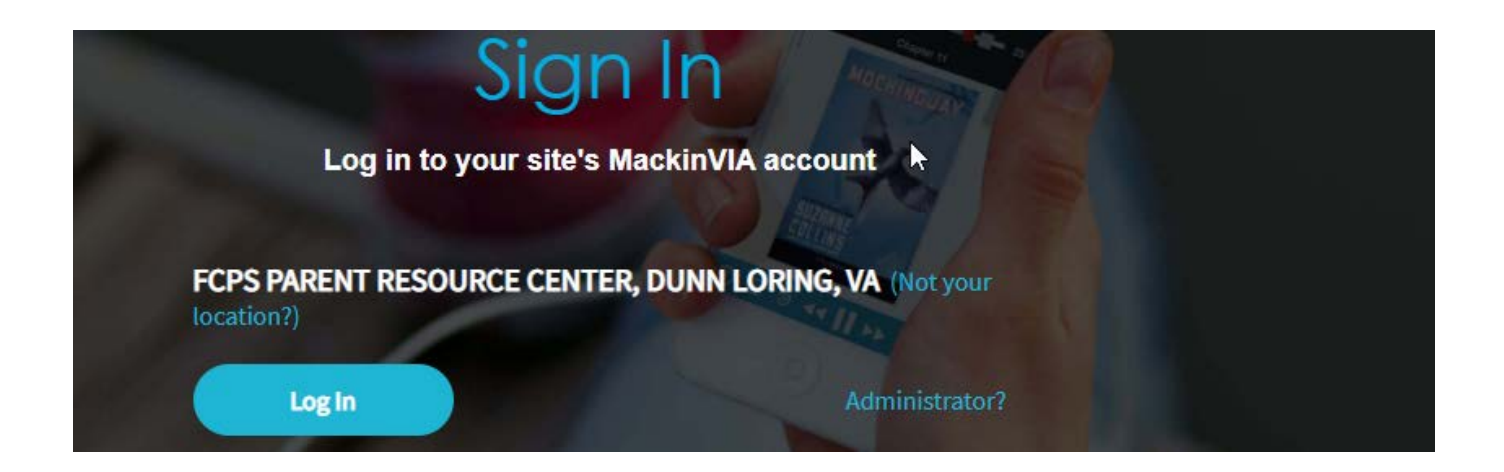

4. 使用以前借阅书籍时给您的电子邮件登录。如果您以前从来没有从我们这里借过书,请<u>发电邮</u>给家长资源中心: prc@fcps.edu,建立一个账户。

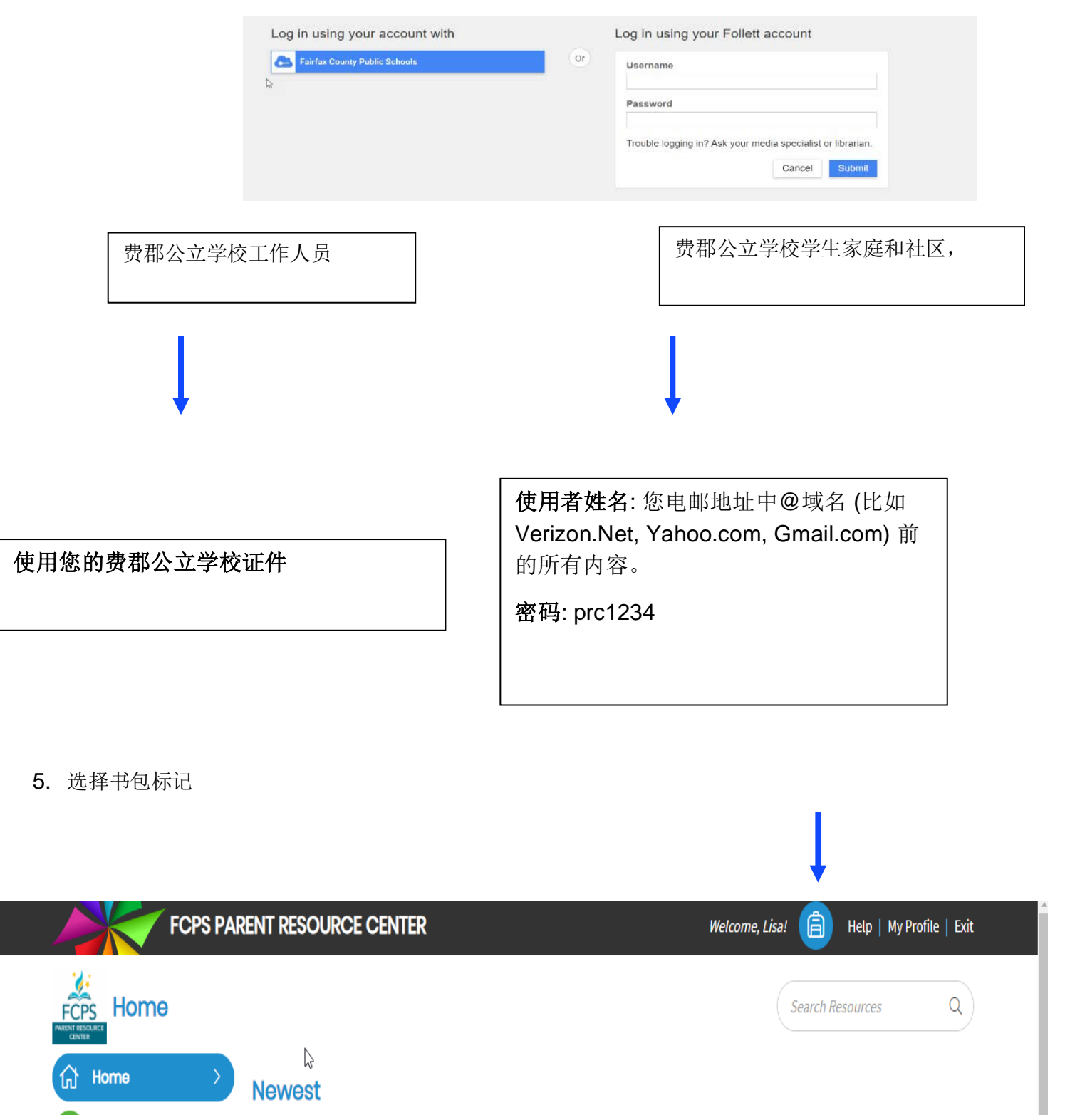

### 6. 选择借阅

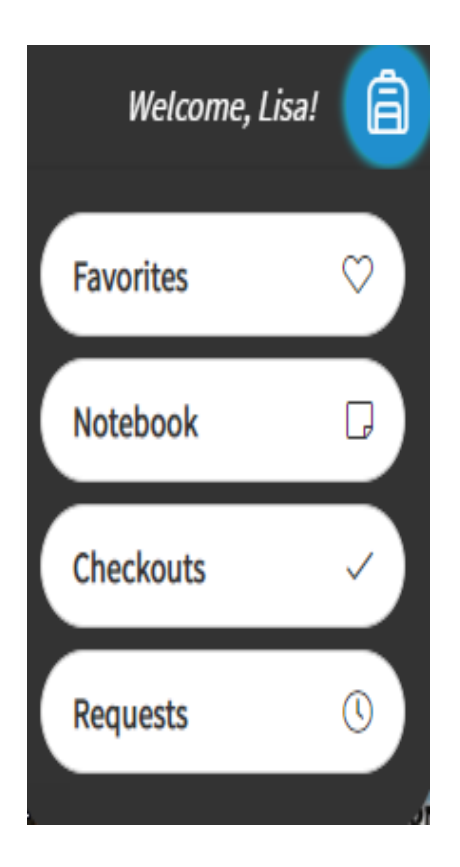

### 7. 从菜单中选择

### View Past Checkouts

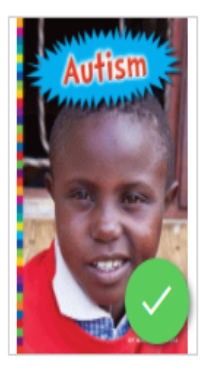

### Autism

Levine, Michelle

Explores what life can be like for kids with autism, discussing the different ways autism can affect children, such as making them feel better when they spend time by themselves, and how kids with autistic friends can help their friends feel accepted.

| Open Now                                      |   |
|-----------------------------------------------|---|
| Remove From Favorites                         | ۷ |
| <b>Return</b><br>Expires in 20 days, 23 hours | ÷ |

More Info

Expires On 9:20 AM, Wednesday, May 5, 2021